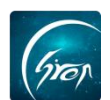

### 返校报到功能文档-辅导员版

"返校报到"是方便老生返校时辅导员及学校老师能及时知道学生报到情况, 方便对学生进行管理。

注: 在使用"返校报到"功能时,请各位老师检查"翻转校园" APP 版本 是否是最新版本,以便功能正常使用。

1. 辅导员进入翻转校园手机端首页,点击"返校报到"(图片-1),可看
到"入学报到"新功能(图片-2)。

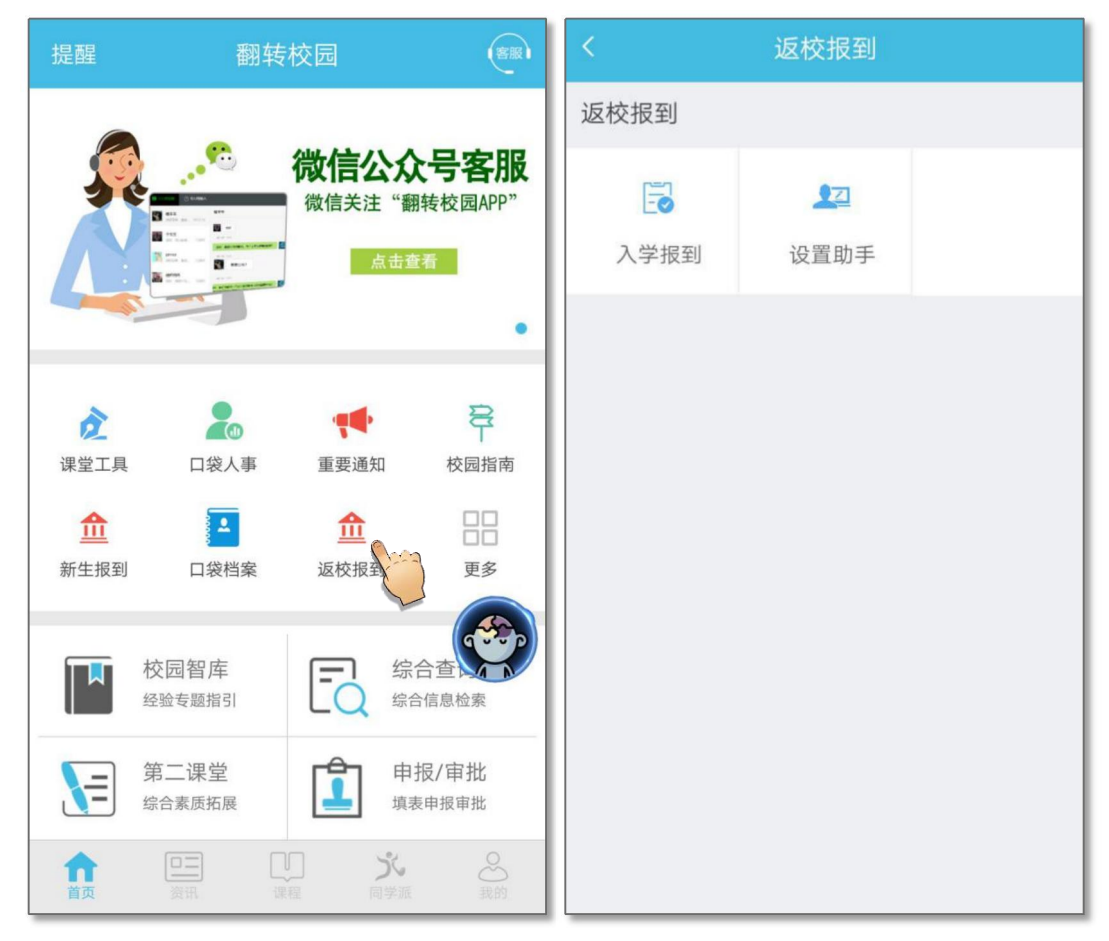

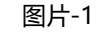

图片-2

### > 设置小助手

点击图片-2 中的"设置助手",进入图片-3,辅导员老师可在此页面查看 设置的小助手名单。点击"搜索"可搜索查看小助手,点击"添加"跳转至图片 -4,输入学生学号,点击"设置为小助手",即可成功添加小助手(图片-5)。

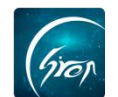

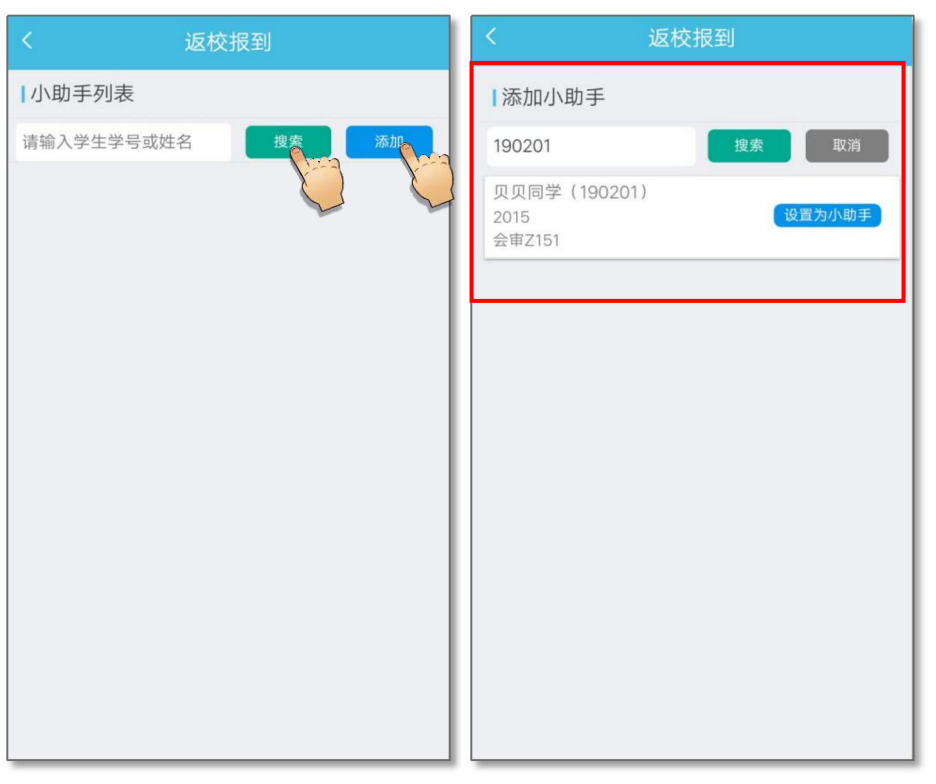

图片-3

图片-4

## 辅导员老师可在图片-5中对小助手权限进行冻结或删除管理。

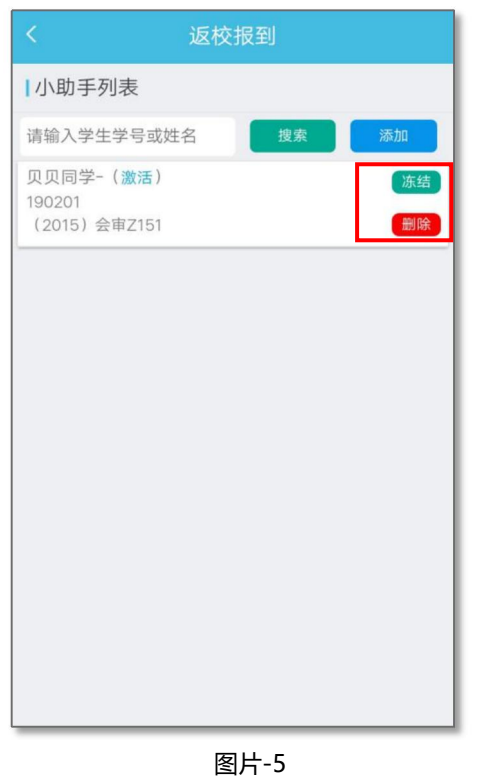

# > 入学报到

点击"入学报到"进入"返校报到"页面,老师有两种方式可验证学生信息:

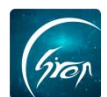

## 方式一: 输入学生学号进行学生信息验证

|       | 返校报到        |
|-------|-------------|
|       | 报到详情        |
| 方式一:  |             |
| 19030 | 3           |
| *输入学生 | E学号后查询。     |
|       | 查询          |
|       |             |
| 方式二:  |             |
|       |             |
|       | 点击扫二维码      |
| *请扫描学 | 生的电子学生证二维码。 |
|       |             |
|       |             |

图片-6

输入学生学号后,可查看学生的基本信息(图片-7)。确认学生报到后,点击"验证报到"跳转至图片-8,点击"提交"即代表该生已完成报到。(注:未 验证报到前,所有学生均为已冻结状态,验证报到后,学生状态将自动激活。)

|                                          | 返校报到                                           | く返校报到                                          |
|------------------------------------------|------------------------------------------------|------------------------------------------------|
| 学生信息                                     |                                                | 学生信息                                           |
| 报到状态:<br>姓名:<br>性别:<br>学号:<br>院系:<br>专业: | 未验证报到<br>欢欢同学<br>未知<br>190303<br>商贸经济系<br>电子商务 | 报到状态:已验证报到姓名:欢欢同学性别:未知学号:190303院系:商贸经济系专业:电子商务 |
| <b>缴费信息确</b><br>已确认缴费                    |                                                | 缴费信息确认<br>已确认缴费                                |
|                                          | 验证报到                                           | 返回    提交                                       |
|                                          |                                                |                                                |

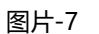

图片-8

如遇问题,请联系我们

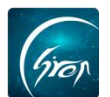

**方式二:** 在报到详情中点击"未报到",在未报到学生列表中选择学生,点 击后方"报到"按钮(图片-10),即可成功验证学生信息,若未报到学生有特 殊情况需要备注,点击学生后方"标注"按钮,即可备注学生未报到原因(图片-11)。

| く返校报到            | く返校报                   | 到   |
|------------------|------------------------|-----|
| 报到时期             | 已报到                    | 未报到 |
| 方式一:             | 请输入学生学号或姓名             | 搜索  |
| 20180822         | 测试学生(12345600)<br>航空服务 | 报到  |
| *输入学生学号后查询。      | 17航空                   | 标注  |
| 查询               | 学前教育<br>16中幼(1)班       | 标注  |
| 方式二:             |                        | Y   |
|                  |                        |     |
| *请扫描学生的电子学生证二维码。 |                        |     |
|                  |                        |     |
|                  |                        |     |
| 图片-9             | 图片-10                  |     |
| く返校              | 报到                     |     |
| ■标注未报到原因         |                        |     |
| 取消               | 确定                     |     |
|                  |                        |     |
|                  |                        |     |
|                  |                        |     |

电话: 400-007-0625 QQ: 2689354374

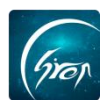

#### 图片-11

2.返回"返校报到"页面,点击"报到详情"可查看已报到和未报到学生名单(图片-12)。若学生报到信息有误,可在"已报到"界面点击需要修改学生后方的"取消报到",即可取消该生的报到信息(图片-13)。

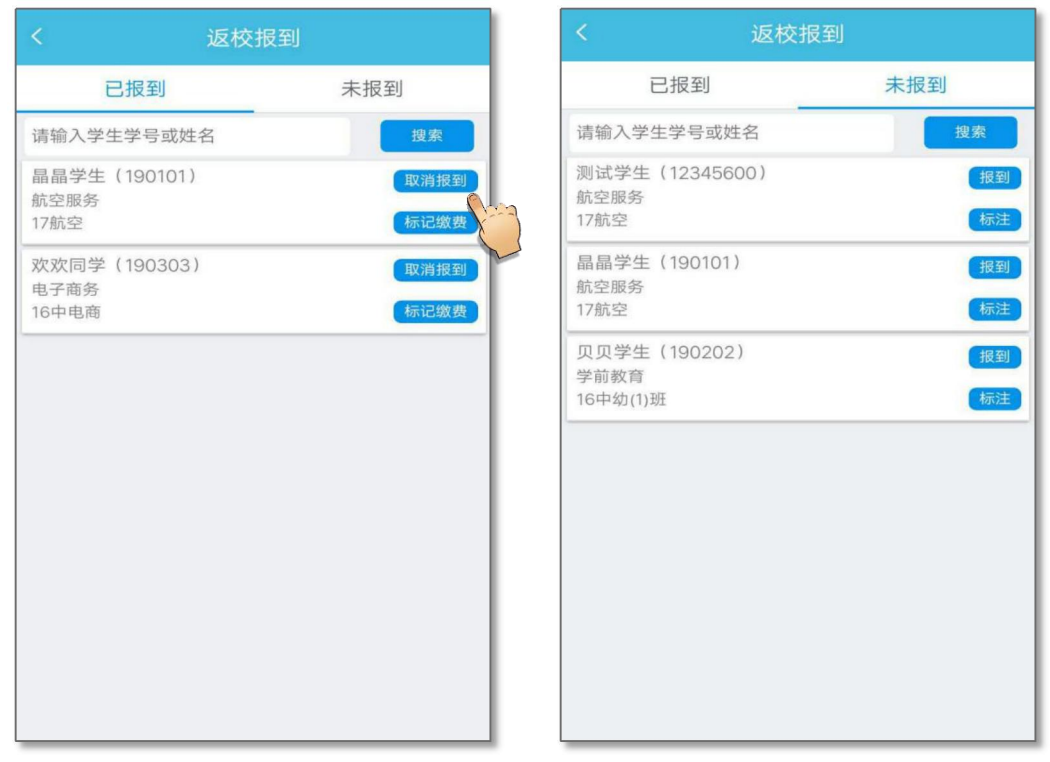

图片-12

图片-13

3.若辅导员老师同为管理员老师,还可拥有"报到统计"功能(图片-14), 点击"报到统计"可查看学生报到详情(图片-15和图片-16)。

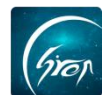

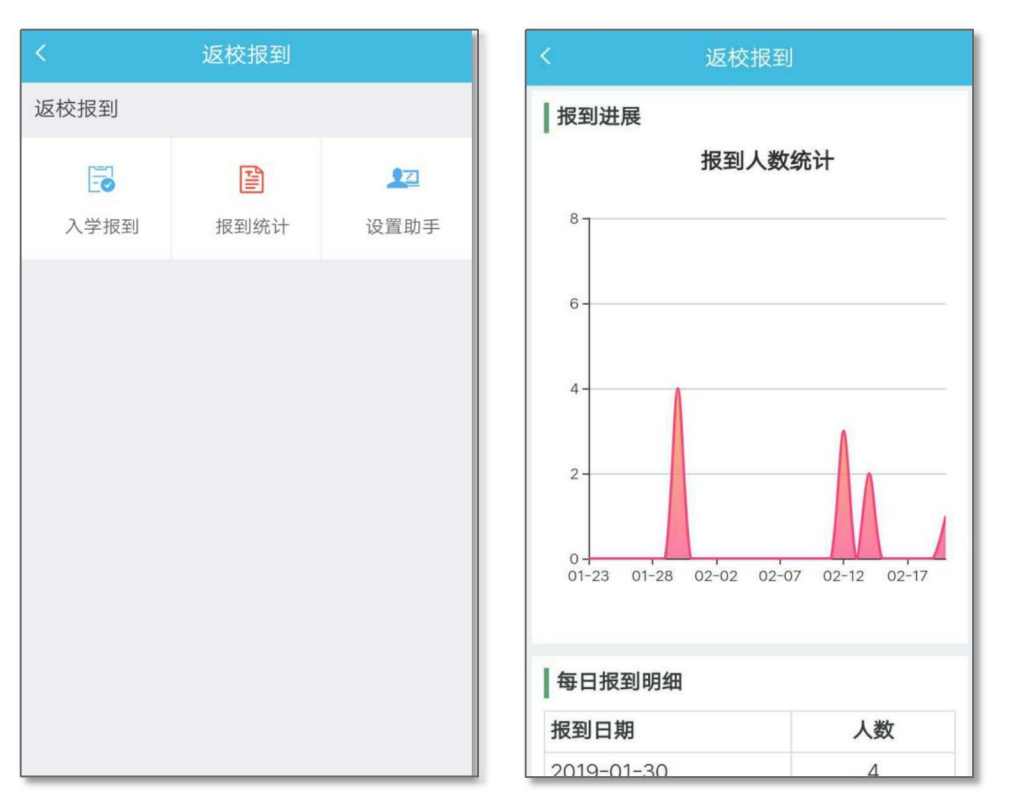

图片-14

图片-15

| 每日报到明细                                                                       |                      |                                        |                                       |
|------------------------------------------------------------------------------|----------------------|----------------------------------------|---------------------------------------|
| 报到日期                                                                         |                      | 人数                                     |                                       |
| 2019-01-30                                                                   | 4                    |                                        |                                       |
| 2019-02-12                                                                   |                      | 3                                      |                                       |
| 2019-02-14                                                                   |                      | 2                                      |                                       |
| 2019-02-20                                                                   |                      | 1                                      |                                       |
| 合计                                                                           |                      | 10                                     |                                       |
|                                                                              |                      |                                        |                                       |
| 院系年级报到信息<br>院系年级                                                             | 报至                   | 」情况                                    | 报到率                                   |
| <b>院系年级报到信息</b><br><b>院系年级</b><br>艺术工程系(2017)                                | 报至                   | <b>」情况</b><br>640                      | <b>报到率</b><br>1.25%                   |
| <b>院系年级报到信息</b><br>院系年级<br>艺术工程系(2017)<br>艺术工程系(2016)                        | 报至<br>8/<br>2/       | <b>)情况</b><br>640<br>676               | <b>报到率</b><br>1.25%<br>0.30%          |
| <b>院系年级报到信息</b><br>院系年级<br>艺术工程系(2017)<br>艺术工程系(2016)<br>艺术工程系(2018)         | 振至<br>8/<br>2/<br>0/ | <b>山情况</b><br>640<br>676<br>638        | <b>振到率</b><br>1.25%<br>0.30%<br>0.00% |
| 院系年级报到信息<br>院系年级<br>艺术工程系(2017)<br>艺术工程系(2016)<br>艺术工程系(2018)<br>艺术工程系(2015) | 报至<br>8/<br>2/<br>0/ | <b>川情况</b><br>640<br>676<br>638<br>499 | <b>报到率</b><br>1.25%<br>0.30%<br>0.00% |

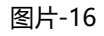

如果您在使用过程中遇到问题,或您有任何想法与建议,请及时和我们联系 可联系时间:早8:30-12:00,晚14:00-18:00 客服电话:400-007-0625

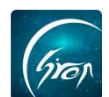

客服QQ:2689354374 客服微信公众号:翻转校园APP

也可扫描下方二维码关注公众号,关注我们最新动态。

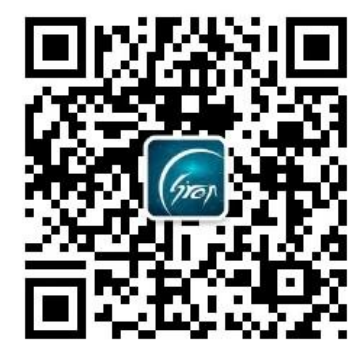